### Gravação de aula Stream Guia de orientação

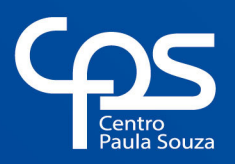

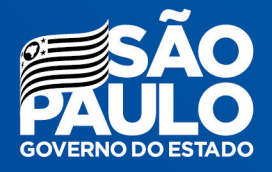

### Expediente

#### **GOVERNO DO ESTADO DE SÃO PAULO**

**Governador** João Doria

**Vice-Governador** Rodrigo Garcia

Secretária de Desenvolvimento Econômico Patricia Ellen da Silva

CENTRO ESTADUAL DE EDUCAÇÃO TECNOLÓGICA PAULA SOUZA Diretora-Superintendente Laura Laganá

Vice-Diretora-Superintendente Emilena Lorenzon Bianco

**Chefe de Gabinete da Superintendência** Armando Natal Maurício UNIDADE DO ENSINO SUPERIOR DE GRADUAÇÃO - CESU Coordenador Técnico Rafael Ferreira Alves

Diretor Acadêmico-Pedagógico Andre Luiz Braun Galvão

**Responsável Departamento Administrativo** Elisete Aparecida Buttignon

PRODUÇÃO Conteúdo e Editoração Thaís Lari Braga Cilli

**Projeto Gráfico e Capa** Fábio Silva

**Revisão de Texto** Mariane Teixeira

ELEMENTOS GRÁFICOS Ilustrações Stories | Freepik.com

Versão 1.0 09/09/2020

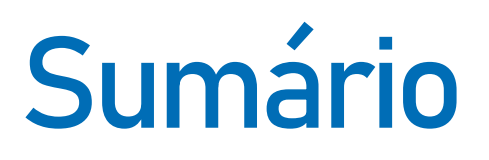

| 1. Introdução                                                                                                    |
|----------------------------------------------------------------------------------------------------|
| 2. O que mudou nas gravações das aulas?5                                                                                                    |
| 3. O professor não consegue mais gravar? 6                                                                                                    |
| 4. Como aumentar o tempo disponível da gravação?7                                                                                                    |
| Etapa 1: localizar o link7<br>Etapa 2: <i>download</i> da gravação8<br>Etapa 3: <i>upload</i> da gravação8                                                                                                    |
| 5. Como disponibilizar a gravação pelo <i>Stream</i> ?9                                                                                                    |
| Acesso pelo site       9         Acesso pelo Teams       9         Colocando a gravação na plataforma (upload)       10         Configurações da gravação       11         Details       11         Permission       11         Options       12         Compartilhando a gravação com os alunos       13 |
| o. Esse unk expira? Tem valuade?14                                                                                                    |
| 7. Saiba mais15                                                                                                    |
| Tutorial para Professores15<br>Documentação e tutorial da <i>Microsoft</i> 15                                                                                                    |

## 1 Introdução

Este guia tem o objetivo de sanar as principais dúvidas dos docentes sobre o procedimento de inserção da gravação das aulas realizadas no Microsoft Teams na plataforma Microsoft Stream, com orientações ilustradas dos passos necessários para concluir esta ação.

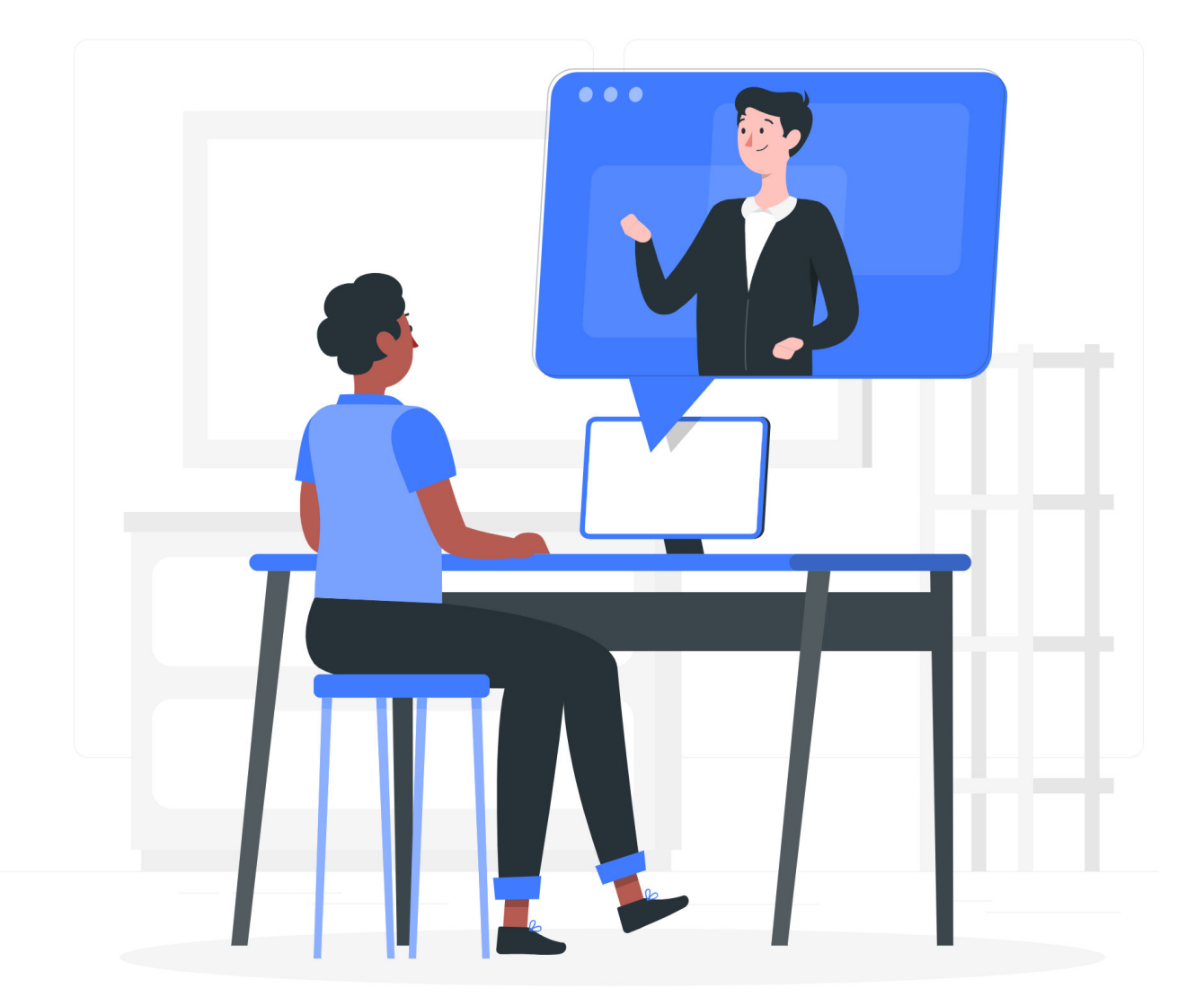

# 2 O que mudou nas gravações das aulas?

Até começo de agosto, o *Microsoft Teams* permitia a gravação das aulas e a disponibilização da gravação para todos os participantes daquela aula assistirem depois. Após a atualização da *Microsoft*, será necessário fazer um caminho diferente para compartilhar esta gravação.

O *Teams* continuará permitindo a gravação da aula, porém o arquivo da gravação será automaticamente apagado após um período de 20 dias.

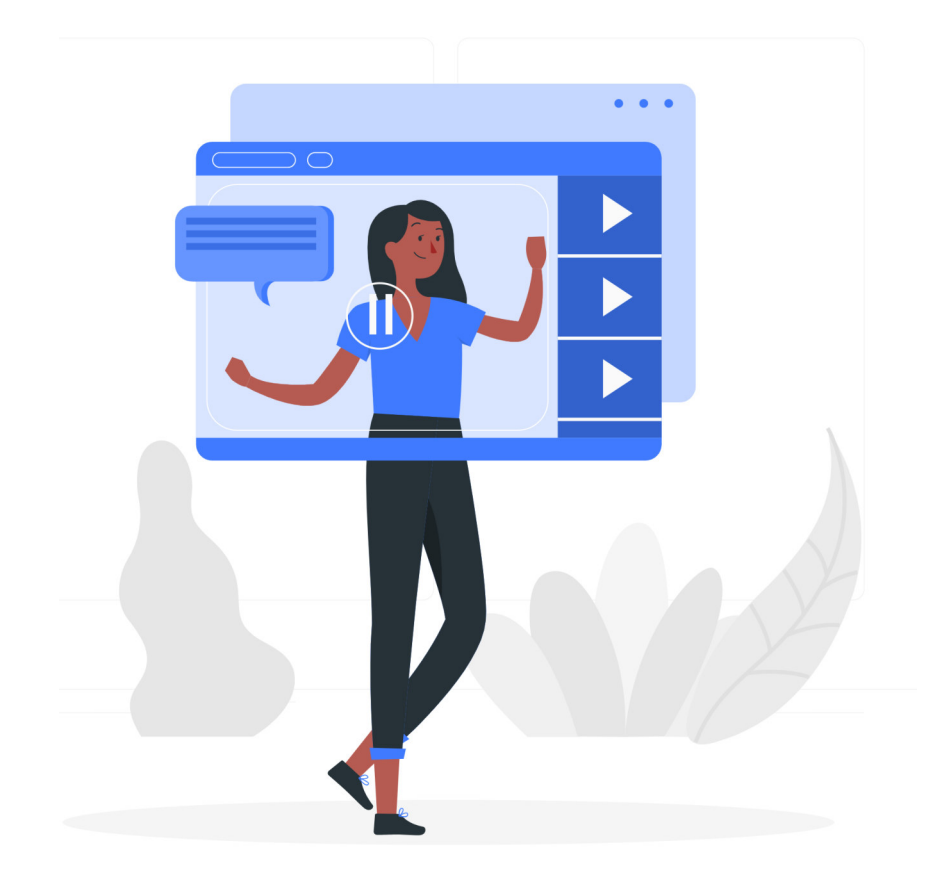

# 3 O professor não consegue mais gravar?

Consegue! A possibilidade de uma aula ser gravada pelo professor permanece. O que mudou é que anteriormente a gravação ficava disponível para que os interessados assistissem em momento oportuno, mas agora há um prazo máximo de 20 dias para acesso à gravação.

Para possibilitar que a gravação seja acessada além do prazo de 20 dias, será necessário que o professor faça o *download* da gravação e posteriormente o *upload* para então fazer o compartilhamento da gravação com os alunos.

Caso o professor queira que a gravação possa ser assistida depois deste prazo, ele terá que realizar o procedimento de *download* e *upload* da gravação, que será explicado adiante.

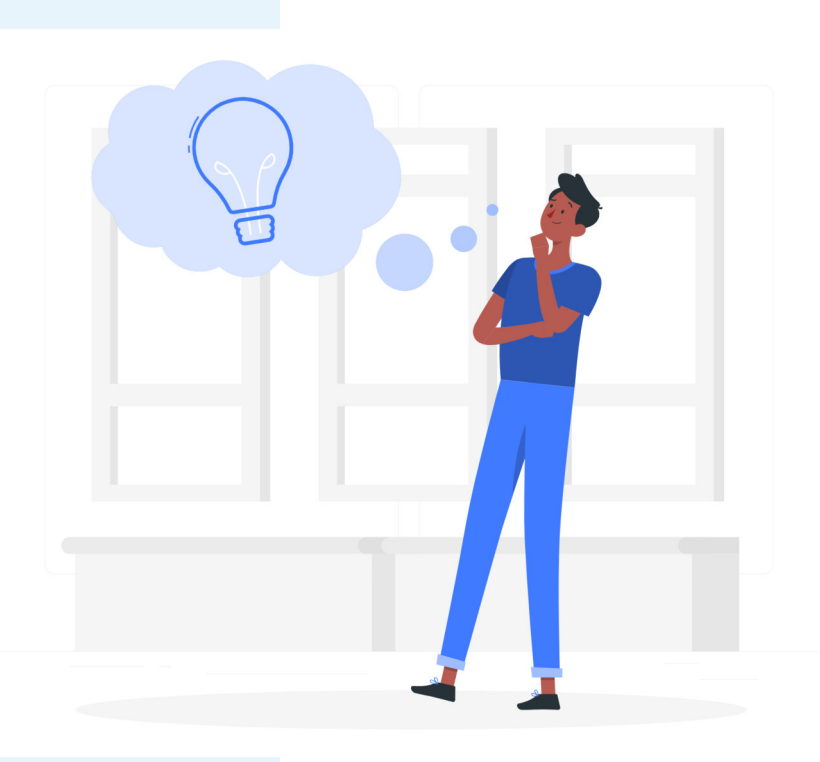

# 4 Como aumentar o tempo disponível da gravação?

O professor poderá gravar sua aula normalmente, como já está habituado. Após o término da aula, deve seguir os próximos passos para realizar o *download* e *upload* da gravação.

#### Etapa 1: localizar o link

Após o término da gravação, aparecerá no *chat* da aula do *Teams* um *link* com a contagem regressiva de dias, como no exemplo abaixo:

| Ū4 | Reunião encerrada 2h 20m | 15:53                    |                          |
|----|--------------------------|--------------------------|--------------------------|
|    | $\downarrow$             | Reunião<br><b>Baixar</b> | •••<br>(expira em 20 day |

A mensagem aparecerá no mesmo lugar em que aparecia o *link* para assistir à gravação. Este *link* permitirá assistir à gravação durante os próximos 20 dias. Depois deste prazo, a gravação será apagada automaticamente, não sendo possível recuperá-la de forma alguma.

Atenção: este *link* pode levar alguns minutos ou até mesmo horas para aparecer depois de encerrada a gravação. Se ele não aparecer de imediato, tente localizá-lo no dia seguinte.

### Etapa 2: download da gravação

Dentro deste *link*, clique em "Baixar" para realizar o *download* da gravação para seu computador.

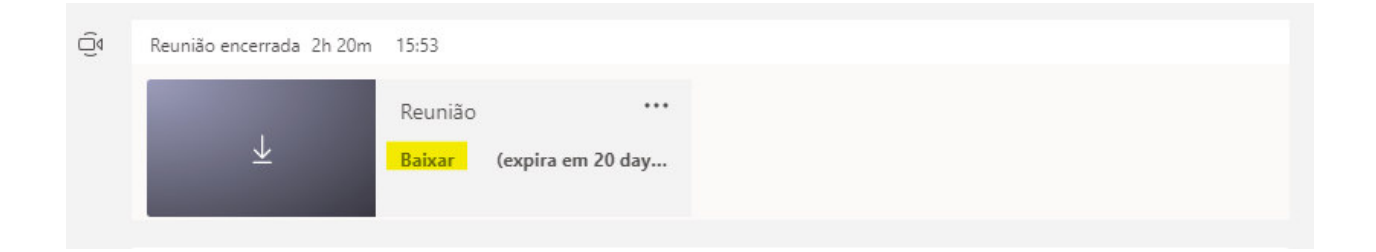

Realize este procedimento antes de o prazo de 20 dias se esgotar!

#### Etapa 3: upload da gravação

O arquivo da gravação, que agora está em seu computador, precisará ser colocado em um lugar que permita sua visualização *online*. A *Microsoft* disponibiliza a plataforma *Stream* para visualização de vídeos com a segurança de que somente o público do CPS terá acesso a eles. Por exemplo, um vídeo de um professor de Fatec na plataforma *Stream* será visível somente para os alunos de Fatec (eles precisarão estar logados para conseguir visualizar). Esta restrição proporciona mais segurança e privacidade às gravações dos professores (em comparação com outras plataformas de vídeo públicas).

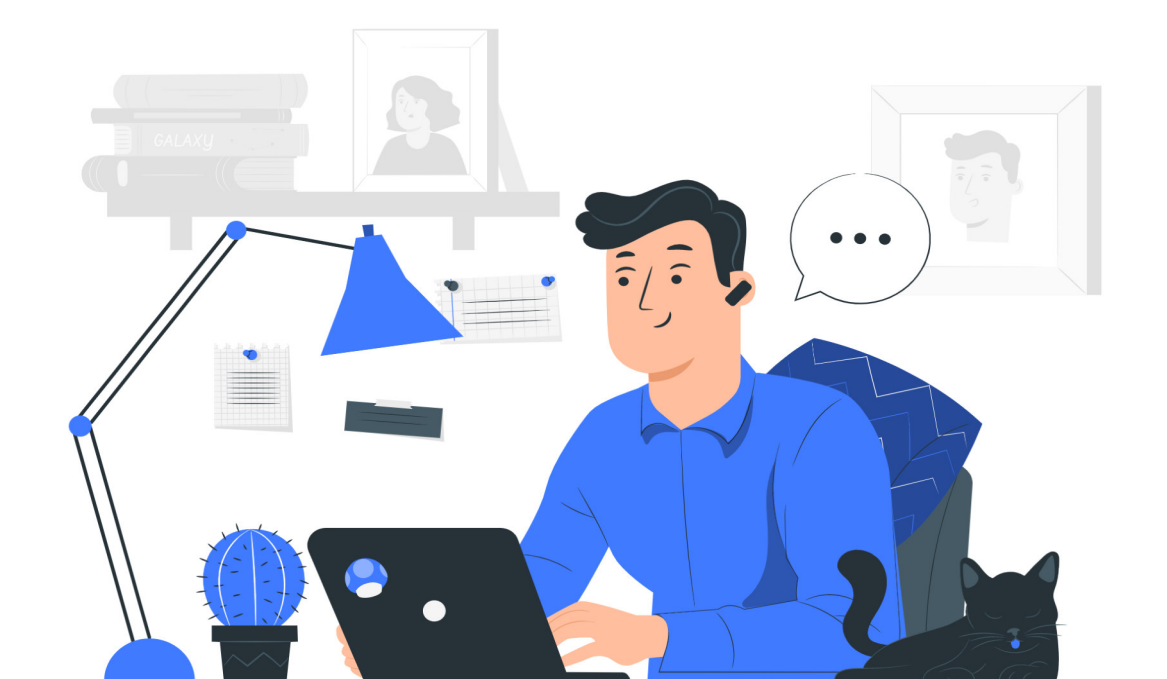

# 5 Como disponibilizar a gravação pelo *Stream*?

Com a gravação em seu computador, o primeiro passo é acessar a plataforma do *Microsoft Stream*. Existem dois caminhos para acessar a plataforma: acessando pelo site ou pelo *Teams*. Conheça ambos a seguir:

#### Acesso pelo site

Após realizar o *download* da gravação, abra um navegador de *internet* e acesse o *site* realizando o *login*:

- 1. Acesse https://web.microsoftstream.com
- 2. Realize login com e-mail institucional e senha
- (nome@fatec.sp.gov.br ou nome@etec.sp.gov.br)

#### Acesso pelo Teams

Dentro do *Teams*, clique nas reticências do menu e, em seguida, clique em *Stream*. Após carregar, clique no ícone de "globo" para abrir a plataforma *Stream*.

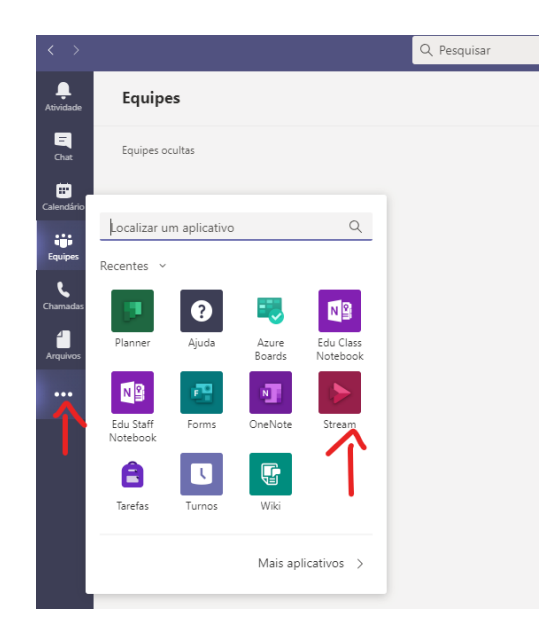

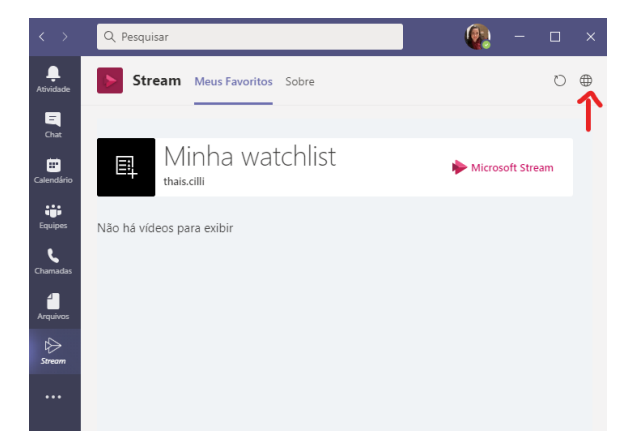

## Colocando a gravação na plataforma (*upload* )

Clique na opção "+ Create" e em seguida "Upload video".

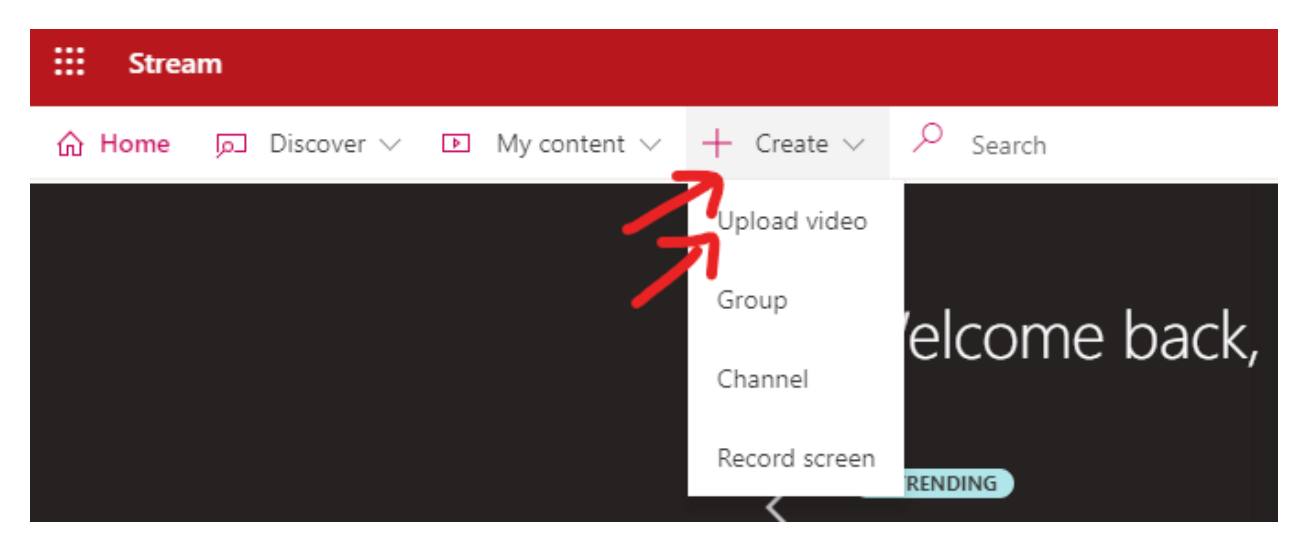

Selecione *"browser"* para selecionar a gravação em seu computador, ou arraste o arquivo para o centro da tela.

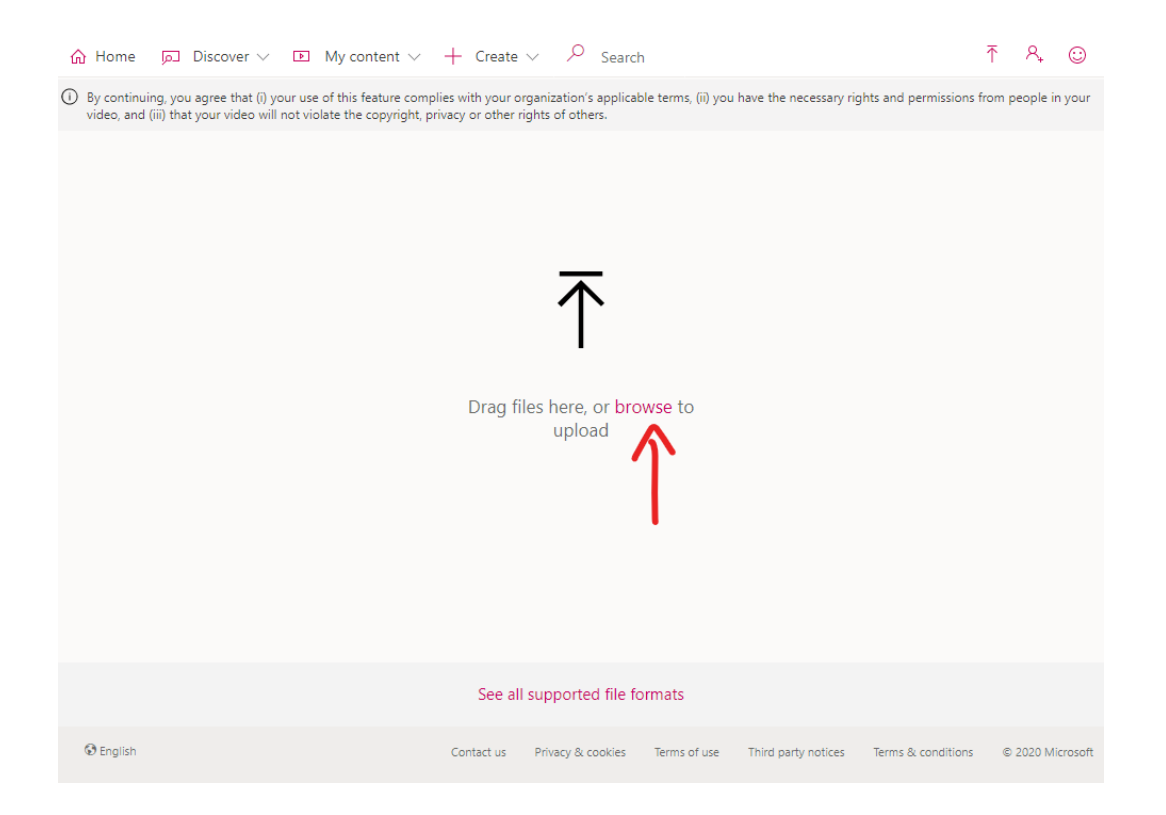

Assim que o arquivo da gravação for selecionado, o *upload* será iniciado.

#### Configurações da gravação

Enquanto a gravação é carregada para o *Stream*, edite as configurações que a gravação terá ao concluir o processo:

#### Details

Em "Detalhes", coloque o nome da gravação e verifique se o idioma do vídeo está correto. Para os professores de línguas, caso a gravação tenha sido em outro idioma, é importante configurar esta parte corretamente, pois as legendas serão geradas de acordo com o idioma configurado nesta etapa.

#### Permission

Em "Permissões", ative a caixa "Allow everyone in your company to view this video" (Permitir que todos de sua empresa visualizem este vídeo). Somente com esta opção ativada os alunos conseguirão assistir à gravação.

Após, vá em "Options".

Após configurar, vá em "Permission".

| Drag more files anywhere, or self                                       | ect more files to upload<br>to my videos |
|-------------------------------------------------------------------------|------------------------------------------|
| Processing: 0%                                                          | Î                                        |
| ✓ Details                                                               | _                                        |
| Name<br>Aula XXXXX                                                      |                                          |
| Description<br>Create a description for your video,                     | including #hashtags                      |
| Setting a video language enables a<br>captioning for supported language | automatic closed ×<br>es. Learn more     |
| Video Language 🕥                                                        | ~                                        |
| Portuguese                                                              |                                          |
| Thumbnail<br>Processing<br>0%                                           | +                                        |
| > Permissions                                                           |                                          |
| > Options                                                               |                                          |
| Share                                                                   | ው<br>Publish                             |
|                                                                         | Updates saved                            |

| Details      |                           |                            |      |  |  |
|--------------|---------------------------|----------------------------|------|--|--|
| Permissions  |                           |                            |      |  |  |
|              |                           |                            |      |  |  |
| Allow everyo | ne in your company to vie | w this video (             |      |  |  |
| Share with ① |                           |                            |      |  |  |
| People       | Search for People         |                            | 2    |  |  |
| Viewers ①    | Owner                     | <ul> <li>Displa</li> </ul> | ay 🛈 |  |  |
| × 🦚 Inneti   | an di ma a funi (tra      | 1                          |      |  |  |
|              |                           |                            |      |  |  |
|              |                           |                            |      |  |  |
|              |                           |                            |      |  |  |
|              |                           |                            |      |  |  |
|              |                           |                            |      |  |  |
|              |                           |                            |      |  |  |
|              |                           |                            |      |  |  |
|              |                           |                            |      |  |  |
|              |                           |                            |      |  |  |
|              |                           |                            |      |  |  |
|              |                           |                            |      |  |  |
|              |                           |                            |      |  |  |
|              |                           |                            |      |  |  |
|              |                           |                            |      |  |  |
| Options      |                           |                            |      |  |  |
| Options      |                           |                            |      |  |  |

#### **Options**

Em "Opções", escolha se deseja ou não permitir que façam comentários no vídeo. Por padrão, todos os novos uploads vêm com esta opção ativada.

Após, clique em *"Publish"* para publicar a gravação no *Stream*.

| > | Details                                              |
|---|------------------------------------------------------|
| > | Permissions                                          |
| ~ | Options                                              |
|   | Comments ()                                          |
| 1 | Noise suppression () View supported videos           |
| ( | • Off                                                |
| ( | Captions ①                                           |
|   | Autogenerate captions ①                              |
|   | Subtitles ①                                          |
|   | Jpload a subtitle file                               |
| 1 | earn more about captions, subtitles, and transcripts |
|   |                                                      |
|   |                                                      |
|   |                                                      |
|   |                                                      |
|   |                                                      |
|   |                                                      |
|   | 🔗 Share 🔤 Publish                                    |

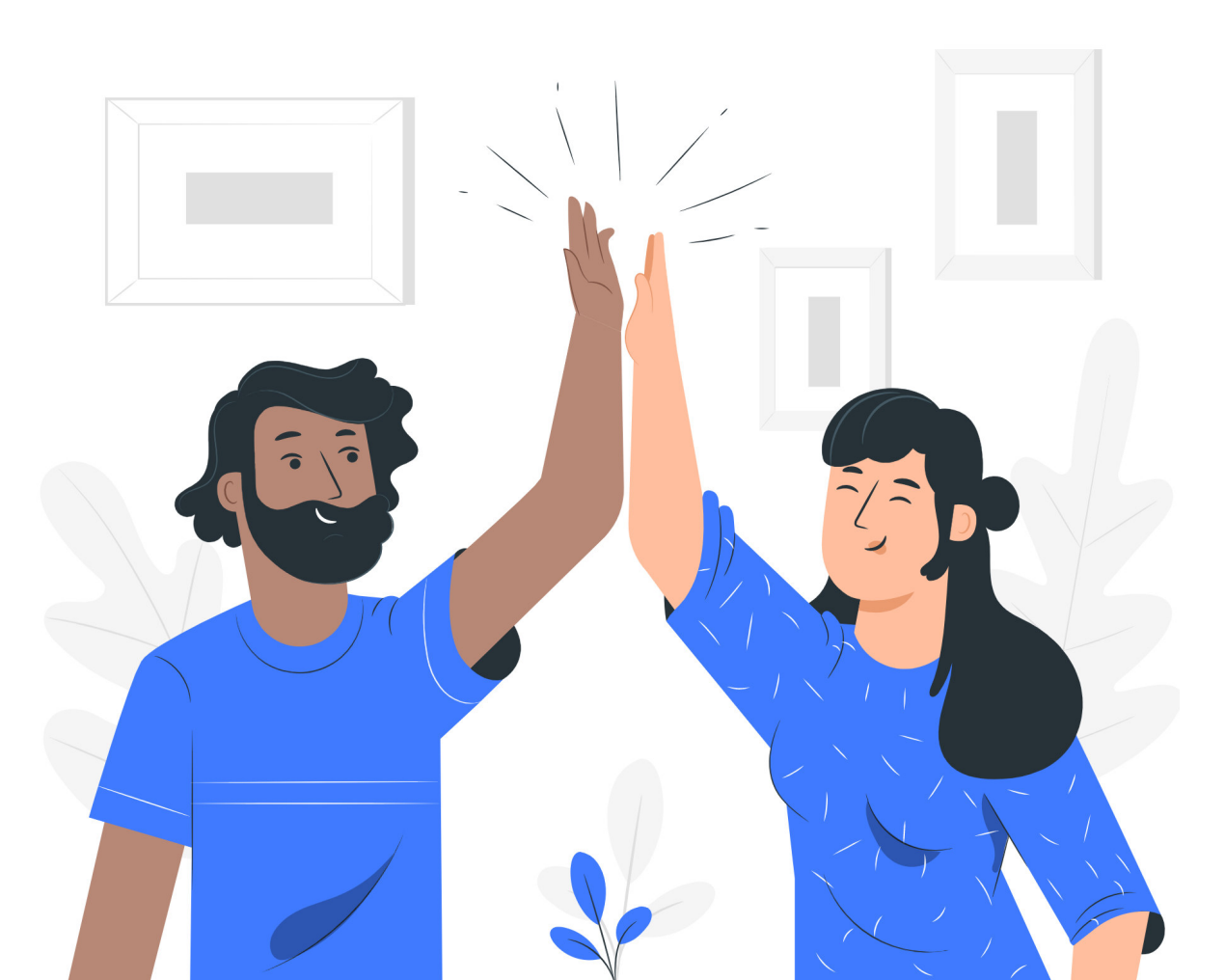

#### Compartilhando a gravação com os alunos

Assim que publicar a gravação, será necessário compartilhar a gravação. Clique em "*Share*".

| Published: Aula XXXXX |             |             |      |  |  |
|-----------------------|-------------|-------------|------|--|--|
| >                     | Details     |             |      |  |  |
| >                     | Permissions |             |      |  |  |
| >                     | Options     |             |      |  |  |
|                       | G Share     | ✓ Published |      |  |  |
|                       |             | Updates s   | aved |  |  |

Ao clicar, aparecerá o *link* para compartilhar com seus alunos. Clique em "*Copy*".

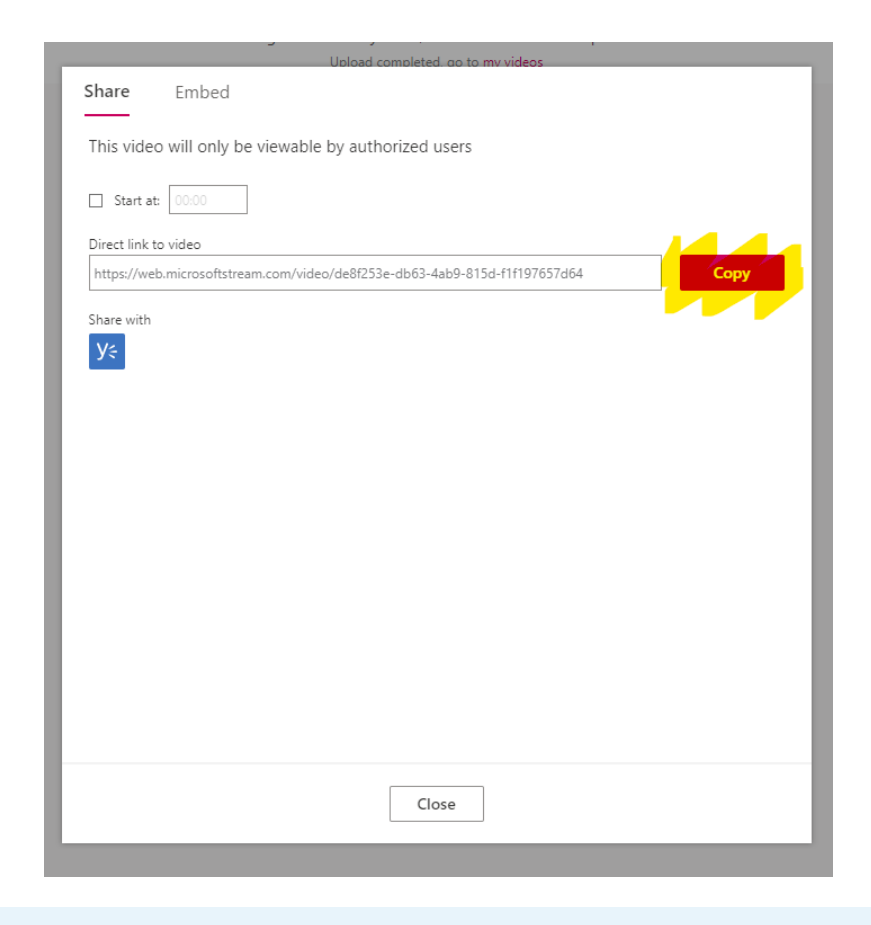

Agora é só colar o *link* do vídeo no chat da aula para que os alunos possam acessá-lo.

### 6 Esse link expira? Tem validade?

O *link* não tem validade. As gravações e vídeos que são colocados no *Microsoft Stream* ficarão disponíveis por tempo indeterminado.

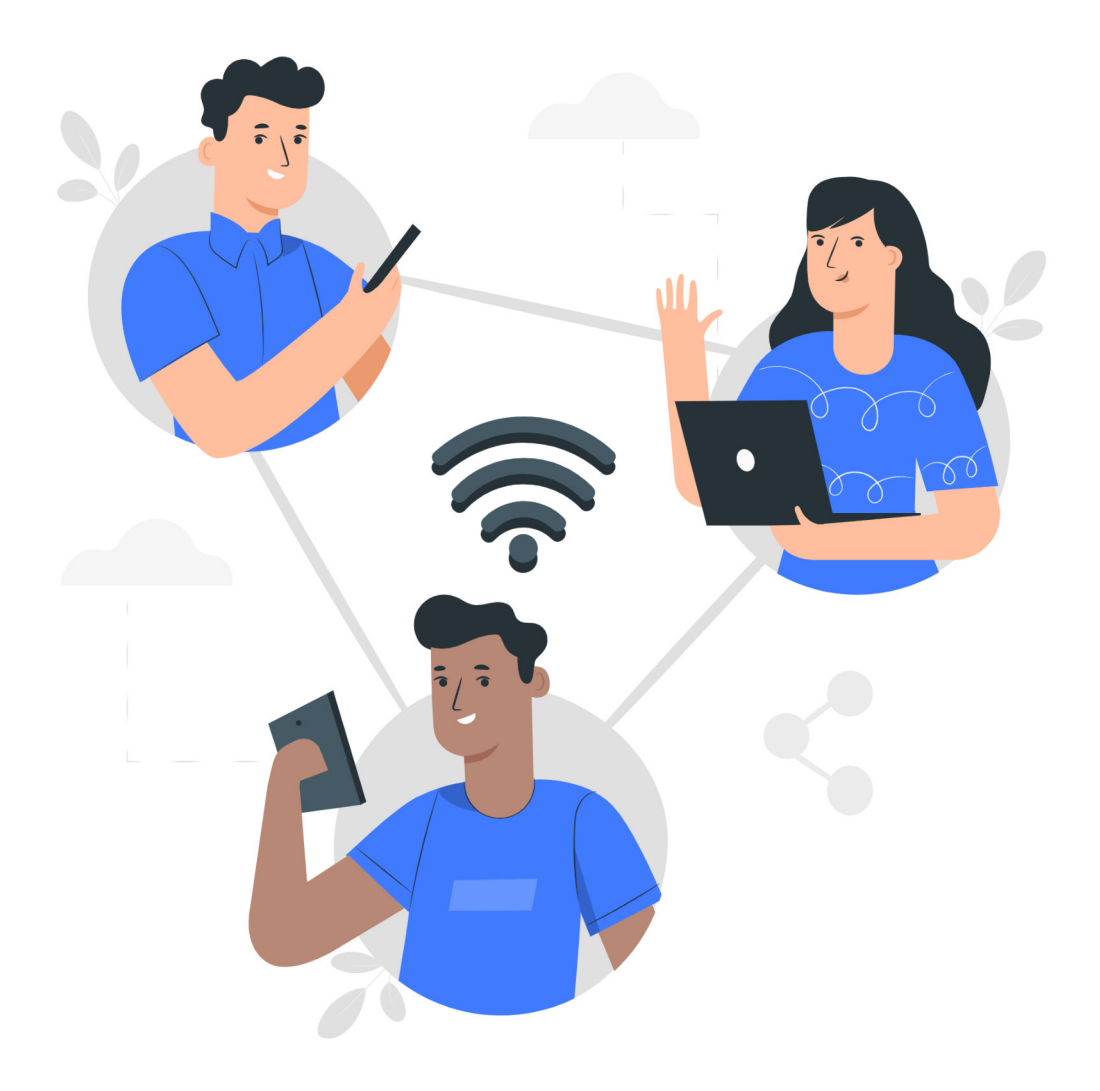

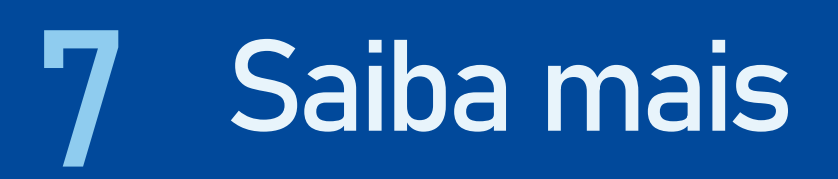

Acesse os materiais a seguir para comnhecer mais sobre o Micrososft Stream:

#### Tutorial para Professores

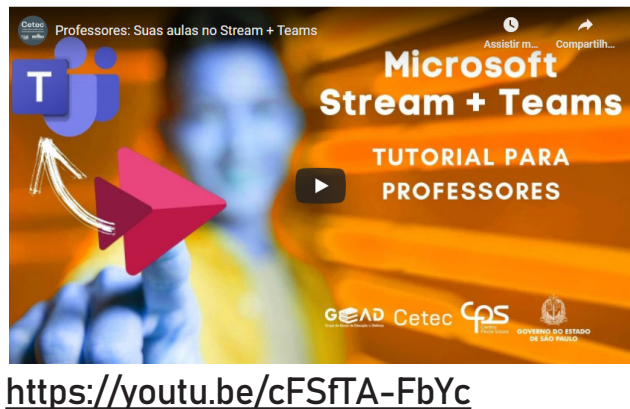

Clique para acessar

#### Documentação e tutorial da *Microsoft*

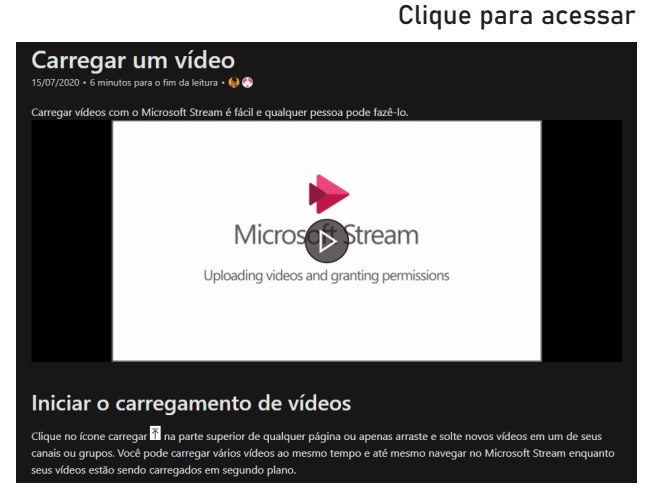

https://docs.microsoft.com/pt-br/stream/portal-upload-video

Recomendamos que este material seja utilizado virtualmente, sem a necessidade de impressão.

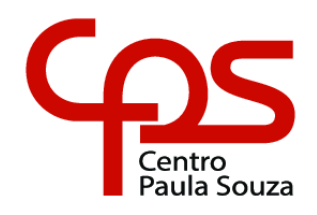

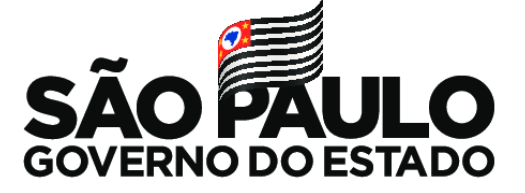